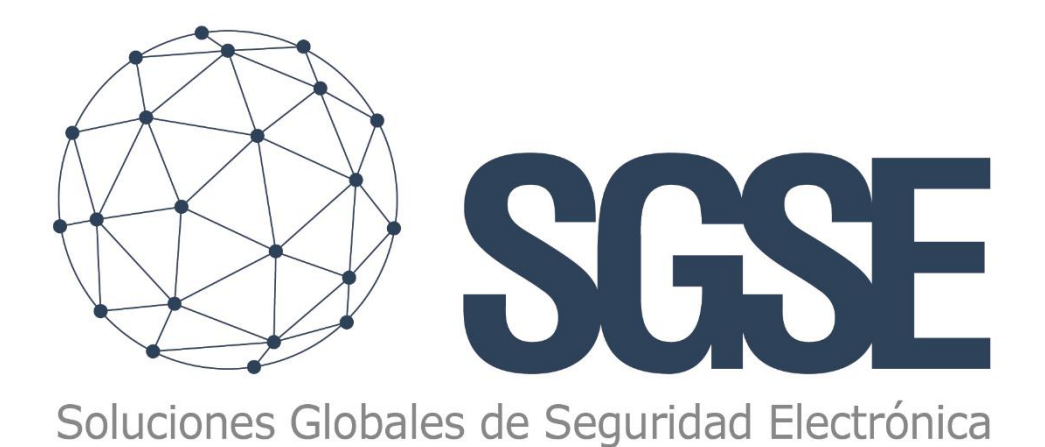

# Actualización del software del SGSE-8IO

MANUAL DEL INSTALADOR

Versión: 1.0 Fecha: 09/01/2018

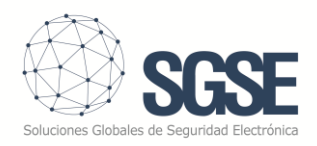

# Manual de Instalador – Instalación de una nueva versión de software

## 1. Introducción

Este manual describe el procedimiento para actualizar la versión de software del dispositivo SGSE-8IO, sin necesidad de nada más que el paquete de instalación (un archivo con extensión *.appxbundle*) y un navegador web.

#### 2. Tabla de contenidos

| 1. |    | Introducción                                      | . 1 |
|----|----|---------------------------------------------------|-----|
| 2. |    | Tabla de contenidos                               | . 1 |
| 3. |    | Procedimiento de instalación                      | . 1 |
|    | ۹. | Acceso y copia de seguridad de la configuración   | . 1 |
| I  | 3. | Desinstalación de la versión de software anterior | . 2 |
| (  | с. | Instalación de la nueva versión del software      | . 4 |
| I  | Э. | Recuperación de la configuración guardada         | . 5 |

### 3. Procedimiento de instalación

SGSE proveerá al instalador de un archivo que contiene el software que se ha de cargar sobre el dispositivo SGSE-8IO.

#### A. Acceso y copia de seguridad de la configuración

- Accedemos a la interfaz de web de configuración del dispositivo: Windows Device Portal.
  - a. Abrir el navegador web, e introducir la dirección IP del equipo seguido de :8080. Por ejemplo, si la IP del equipo es la 192.168.2.100:

http://192.168.2.100:8080

- b. Introducir usuario y contraseña:
  - i. Instalador / Instal@2018
- 2. Accedemos a la pestaña Apps > File Explorer

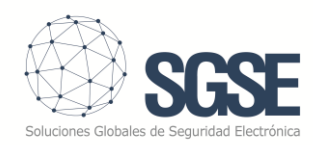

| ≡ File explorer - Windows Device | e Portal |                 |              |           |      |        |        |
|----------------------------------|----------|-----------------|--------------|-----------|------|--------|--------|
| <<br>Device Settings<br>•Apps    | File e   | explorer        |              |           |      |        |        |
| Apps manager                     | Direct   | tory path       |              |           |      |        |        |
| File explorer                    | User Fo  | Iders \         |              |           |      |        |        |
| Quick-run samples                | User I   | Folders         |              |           |      |        |        |
| ► Processes                      | Type     | Name            | Date Created | File Size | Save | Delete | Rename |
| ▶ Debug                          |          | Documents       |              |           |      |        | 0      |
| Devices                          |          | LocalAppData    |              |           |      |        | 0      |
| ► Connectivity                   |          | Music           |              |           |      |        | 0      |
| TPM Configuration                |          | Pictures        |              |           |      |        | 0      |
| Windows Update                   |          | PublicDocuments |              |           |      |        | 0      |
| Remote                           |          | Videos          |              |           |      |        | 0      |
| Scratch                          |          |                 |              |           |      |        |        |
| Tutorial                         |          |                 |              |           |      |        |        |

- **3.** Navegamos hasta el siguiente directorio:
  - a. User Folders\LocalAppData\Blinky\LocalState\

| File explorer                                                                 |                   |           |      |        |        |
|-------------------------------------------------------------------------------|-------------------|-----------|------|--------|--------|
| $\leftarrow$ $\rightarrow$                                                    |                   |           |      |        |        |
|                                                                               |                   |           |      |        |        |
| Directory path                                                                |                   |           |      |        |        |
| User Folders \ LocalAppData \ Blinky 1.0.0.0 arm 1w720vyc4ccym \ LocalState \ |                   |           |      |        |        |
|                                                                               |                   |           |      |        |        |
| Directory contents                                                            |                   |           |      |        |        |
| Type Name 🔺                                                                   | Date Created      | File Size | Save | Delete | Rename |
| CHirbina.xml                                                                  | 5/1/2018 13:15:04 | 541.0 byt |      | Ŵ      | Ø      |
| 🗅 Upload a file to this directory                                             |                   |           |      |        |        |
| Seleccionar archivo Ningún archivo seleccionado                               |                   |           |      |        |        |
|                                                                               |                   |           |      |        |        |

- **4.** Pulsamos el icono de guardar 🔜 correspondiente al archivo "CHirbina.xml" para descargar el archivo en nuestro ordenador.
  - B. Desinstalación de la versión de software anterior
- 5. Vamos a la pestaña Apps > Apps Manager

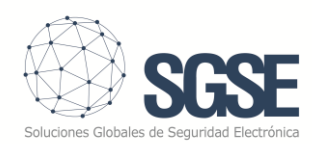

| Apps manager - Windows Devi  | ce Portal                    |            |   |         |         |           |
|------------------------------|------------------------------|------------|---|---------|---------|-----------|
| <<br>Device Settings<br>Apps | Apps<br>Add Check for update | s          |   |         |         |           |
| Apps manager                 | App Name                     | Арр Туре   | • | Startup | Status  |           |
| File explorer                | Blinky                       | Foreground |   | ۲       | Running | Actions • |
| Quick-run samples            | loTCoreDefaultApp            | Foreground |   | 0       | Stopped | Actions • |
| ▶ Processes                  | IoTUAPOOBE                   | Foreground |   | 0       | Stopped | Actions • |
| ► Debug                      | Search                       | Foreground |   | ۲       | Stopped | Actions • |
| Devices                      | loTOnboardingTask            | Background |   |         | Running | Actions • |
| TPM Configuration            |                              |            |   |         |         |           |
| Windows Update               |                              |            |   |         |         |           |
| Scratch                      |                              |            |   |         |         |           |
| Tutorial                     |                              |            |   |         |         |           |

6. Marcamos la casilla Startup de la aplicación "IoTCoreDefaultApp

| ■ Apps manager - Windows Devi | ice Portal                   |            |         |         |           |
|-------------------------------|------------------------------|------------|---------|---------|-----------|
| <<br>Device Settings<br>•Apps | Apps<br>Add Check for update | 25         |         |         |           |
| Apps manager                  | App Name                     | Арр Туре 💡 | Startup | Status  |           |
| File explorer                 | Blinky                       | Foreground | ۲       | Running | Actions • |
| Quick-run samples             | IoTCoreDefaultApp            | Foreground | 0       | Stopped | Actions • |
| ► Processes                   | Iotuapoobe                   | Foreground | 0       | Stopped | Actions • |
| ► Debug                       | Search                       | Foreground | ۲       | Stopped | Actions • |
| Devices                       | loTOnboardingTask            | Background |         | Running | Actions • |
| TPM Configuration             |                              |            |         |         |           |
| Windows Update                |                              |            |         |         |           |

7. Una vez que la aplicación "IoTCoreDefaultApp" se ha iniciado (Status = Running), detenemos la aplicación "Blinky"

| Apps                 |            |   |         |         |                        |   |
|----------------------|------------|---|---------|---------|------------------------|---|
| Add Check for update | s          |   |         |         |                        |   |
| App Name             | Арр Туре   | • | Startup | Status  |                        |   |
| Blinky               | Foreground |   | 0       | Running | Actions                | • |
| loTCoreDefaultApp    | Foreground |   | ۲       | Running | Actions<br>Stop        |   |
| ΙοΤUAPOOBE           | Foreground |   | 0       | Stopped | Switch to<br>Uninstall |   |
| Search               | Foreground |   | •       | Stopped | Actions                | • |
| loTOnboardingTask    | Background |   |         | Running | Actions                | T |

 Cuando el Status de la aplicación Blinky sea "Stopped", abrimos el desplegable y seleccionamos Uninstall. ES MUY IMPORTANTE QUE LA APLICACIÓN SE HAYA DETENIDO ANTES DE DESINSTALARLA.

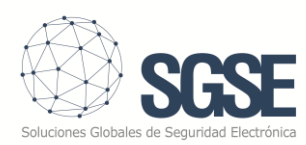

| Apps              |            |           |         |                  |
|-------------------|------------|-----------|---------|------------------|
| Add Check f       | or updates |           |         |                  |
| App Name          | Арр Туре   | * Startup | Status  |                  |
| Blinky            | Foreground | 0         | Stopped | Actions •        |
| loTCoreDefaultApp | Foreground | ۲         | Running | Actions<br>Start |
| IoTUAPOOBE        | Foreground |           | Stopped | Uninstall        |

- a. Nos saldrá una notificación indicándonos que la aplicación "Blinky" y sus datos relacionados se van a borrar. Pulsamos **ACEPTAR**.
- b. En ocasiones nos saldrá una segunda ventana indicándonos que la aplicación
   "IoTCoreDefaultApp" y sus datos relacionados se van a borrar. EN ESTE CASO
   PULSAMOS CANCELAR.
- C. Instalación de la nueva versión del software
- **9.** Cuando haya desaparecido Blinky de la lista de aplicaciones instaladas, pulsamos el botón "Add"

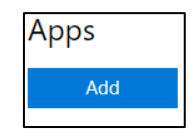

10.Nos aparecerá un cuadro de diálogo. Pulsamos sobre el texto: "click here to browse"

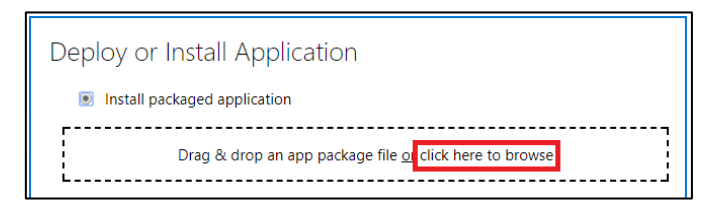

- **11.**Seleccionamos el archivo de software con extensión *.appxbundle* proporcionado por SGSE.
- **12.**Una vez completado el proceso, marcamos la casilla *Startup* de la aplicación "Blinky".

Aceptamos el mensaje emergente, y pasados unos segundos cambiará su estado a *Running*.

| Apps            |                  |            |         |         |           |
|-----------------|------------------|------------|---------|---------|-----------|
| Add             | Check for update | S          |         |         |           |
| App Name        |                  | Арр Туре 💡 | Startup | Status  |           |
| Blinky          |                  | Foreground | ۲       | Running | Actions • |
| IoTCoreDefaultA | рр               | Foreground | 0       | Stopped | Actions • |

**13.**Ejecutamos la aplicación de configuración "SGSE-8IO Config"

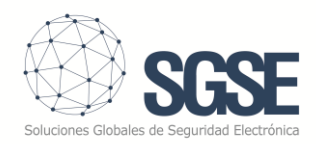

| 1       2       3       4         2       3       4         2       3       4         2B       192.168.2.34.8080       CB       192.168.2.42.8080       CB       192.168.2.43.8080         5       6       7       8         3B       192.168.2.44.8080       CB       192.168.2.46.8080       CB       192.168.2.47.8080         2       3       6       7       8       8       192.168.2.47.8080       CB       192.168.2.47.8080         3B       192.168.2.44.8080       CB       192.168.2.47.8080       CB       192.168.2.47.8080       CB       192.168.2.47.8080         Camera-Out-Connect       Ink camera Output(s)       Camera-Out-Connect       0.46       0.47       0.48       0.55       0.46       0.47       0.48         Cot 1       0.42       0.43       0.45       0.46       0.47       0.48       0.55       0.45       0.45       0.45       0.45       0.45       0.45       0.45       0.45       0.45       0.45       0.45       0.45       0.45       0.45       0.45       0.45       0.45       0.45       0.45       0.45       0.45       0.45       0.45       0.45       0.45       0.45                                                                                                    | :_0           |                                     | Seco                    | F-810             |   |             | Uk               | ser        | Defa                  | ult St        | GSE.              | RIO              | Pa                                    | ewo                          | rd              | Defa            |      | SE.        | 210               | D              | omir                                                                            |                | laf ar    | # 50 |
|----------------------------------------------------------------------------------------------------|---------------|-------------------------------------|-------------------------|-------------------|---|-------------|------------------|------------|-----------------------|---------------|-------------------|------------------|---------------------------------------|------------------------------|-----------------|-----------------|------|------------|-------------------|----------------|---------------------------------------------------------------------------------|----------------|-----------|------|
| 1       2       3       4         2B       192.168.2.43.000       CB       192.168.2.43.000       CB       192.168.2.43.000       CB       192.168.2.43.000       CB       192.168.2.43.000       CB       192.168.2.43.000       CB       192.168.2.43.000       CB       192.168.2.43.000       CB       192.168.2.44.0000       CB       192.168.2.44.0000       <                                                                                                    | 0             | 10 "                                | Jug                     |                   | · |             | 0.               |            |                       |               |                   | <u> </u>         |                                       | 53WU                         |                 | Dela            |      | 102-0      |                   |                |                                                                                 |                | ciau      |      |
| CB       192.168.2.41:8000       CB       192.168.2.41:8000       CB       192.168.2.43:8080       CB       192.168.2.43:8080       CB       192.168.2.43:8080       CB       192.168.2.43:8080       CB       192.168.2.43:8080       CB       192.168.2.43:8080       CB       192.168.2.43:8080       CB       192.168.2.44:8080       CB       192.168.2.44:8080       CB       192.168.2.46:8080       CB       192.168                                                                                                    |               |                                     | 1                       |                   |   |             |                  |            |                       | 2             | s                 | Jai              | mer                                   | as                           |                 | 2               |      |            |                   |                |                                                                                 |                |           |      |
| 5         6         7         8           CB         192.168.2.44:8080         CB         192.168.2.45.8080         CB         192.168.2.47.8080           Camera-Out         Connect         Ink camera Output(s)         Camera-Output(s)         Camera-Output(s)           Camera-Out         0.x4         0.x5         0.x6         0.x7         0.x8           Ø 0.x1         0.u42         0.u4         0.u55         0.u7         0.u8           SetOutput 1         0.u2         0.u4         0.u5         0.u7         0.u8           SetOutput 1         Set Output 2         NC         Set Output 3         Set 0.uput 4         0.u2         0.u2         NC         Seconds         NO         Seconds         NO                                                                                                    | СВ            | 192.16                              | 8.2.34:                 | 8080              |   | c           | в                | 192.1      | 168.                  | 2.41:         | 8080              |                  | CE                                    | 192                          | 168             | 2 42            | 8080 |            | CB                | 1 10           | 92 16                                                                           | 4<br>8 2 4 3 - | 808       | 0    |
| CB         192:168.2.44.8080         CB         192:168.2.45.8080         CB         192:168.2.47.8080           Link camera Output(s)           Camera Out         Connect         Camera Out         Connect         Camera Out         Connect         Camera Out         Connect         Camera Out         Camera Out                                                                                                    |               |                                     | 5                       |                   |   |             |                  |            |                       | 6             |                   |                  | _ 02                                  | 102.                         |                 | 7               |      |            |                   |                | 52.10                                                                           | 9              | 000       | •    |
| Link camera Output(s)           Camera-Out-Connect         Eink         Camera Output(s)                © C1 0 C2 0 C3 0 C4 0 C5 0 C6 0 C7 0 C8               © C1 0 C2 0 C3 0 C4 0 C5 0 C6 0 C7 0 C8               © C1 0 C2 0 C3 0 C4 0 C5 0 C6 0 C7 0 C8                 © Out 1 0 0 L2 0 0 L3 0 0 L4 0 0 L5 0 0 L5 0 L45 0 0 L7 0 0 L8               © Set Output 1 0 L5 0 L5 0 L45 0 L45 0 L45 0 L45 0 L45 0 L45               Set Output 3 0 L4 0 L45 0 L45 0 L | св            | 192.168                             | 3.2.44:8                | 8080              |   | c           | в                | 192.1      | 168.3                 | 2.45:         | 8080              |                  | СВ                                    | 192.1                        | 168.            | 2.46            | 8080 |            | СВ                | 19             | 92.16                                                                           | 8.2.47:        | 808       | 0    |
| SetUp Outputs         Set Output 1         5       0       NC       Set Output 2         5       0       NC       5       0       NC         Seconds       0       NO       Seconds       NO       Seconds       NO         Set Output 5       Set Output 6       NO       Set Output 7       Set Output 8       NO                                                                                                    | Cam           | iera-Out                            | -Conne                  | oct -             |   |             |                  |            |                       | IIX V         | Jan               |                  | a 0                                   | urpu                         |                 | "               |      |            |                   |                |                                                                                 |                |           |      |
| 5     O     NC       5     O     NC       Seconds     NO       Seconds     NO       Set Output 5     Set Output 6       O     NO       Set Output 6     NO                                                                                                    | ● (<br>☑ (    | 01 (<br>Dut1 [                      | ) C2<br>] Out           | 2                 |   | :3<br>Dut 3 | )<br>            | 0 0<br>] 0 | 4<br>ut 4             |               | C5<br>Outs        | (<br>5 [         | 0 CE                                  | (<br>16                      | ) C<br>] 0      | :7<br>)ut7      | 0    | C8<br>Out8 |                   |                | SG                                                                              | SE·            | 810       | D    |
| Set Output 5 Set Output 6 Set Output 7 Set Output 8                                                                                                    | ● (           | C1 (<br>Dut1 [<br>Output]           | ) C2<br>] Out           | 2                 |   | :3<br>)ut3  | et (             | ) utput    | 4<br>ut4<br><b>Se</b> | ⊖<br>□<br>etU | C5<br>Out!<br>P O | (<br>5 [<br>Putj | ⊖ ce<br>⊒ o.<br>puts                  | )<br>6 [<br>6                | ) c<br>] 0<br>3 | :7<br>)ut7      |      | C8<br>Out8 | Set 0             | luto           | SG                                                                              | SE-            | 810       |      |
|                                                                                                    | ● C Set 5 See | C1 (<br>Dut1 [<br>Output 7<br>conds | ) C2<br>] Out<br>1<br>© | 2<br>) NC<br>) NC |   | 3<br>Dut3   | et (<br>5<br>Sec | O C4       | 4<br>ut4<br>\$6<br>12 | ⊖<br>#U       | C5<br>Out!<br>P O | (<br>5 [<br>Puti | C C C C C C C C C C C C C C C C C C C | (<br>t6 [<br>Dutput<br>conds | 3<br>3          | :7<br>Dut7<br>○ |      | C8<br>Out8 | Set C<br>0<br>Sec | Output<br>ond: | sc<br>sc<br>sc<br>sc<br>sc<br>sc<br>sc<br>sc<br>sc<br>sc<br>sc<br>sc<br>sc<br>s | SE -           | 81(<br>10 |      |

- **14.**Configuramos los parámetros (IP del equipo, usuario, contraseña, dominio, IPs de las cámaras, asociación de relés, temporizadores...) y pulsamos "Save"
  - D. Recuperación de la configuración guardada

#### 15. Accedemos a la pestaña Apps > File Explorer

| ≡ File explorer - Windows Device | e Portal |                 |              |           |      |        |        |
|----------------------------------|----------|-----------------|--------------|-----------|------|--------|--------|
| <<br>Device Settings<br>•Apps    | File e   | explorer<br>⇒   |              |           |      |        |        |
| Apps manager                     | Direct   | ory path        |              |           |      |        |        |
| File explorer                    | User Fo  | lders \         |              |           |      |        |        |
| Quick-run samples                | User F   | Folders         |              |           |      |        |        |
| ► Processes                      | Туре     | Name .          | Date Created | File Size | Save | Delete | Rename |
| ► Debug                          |          | Documents       |              |           |      |        | 0      |
| Devices                          |          | LocalAppData    |              |           |      |        | Ø      |
| ► Connectivity                   |          | Music           |              |           |      |        | 0      |
| TPM Configuration                |          | Pictures        |              |           |      |        | 0      |
| Windows Update                   |          | PublicDocuments |              |           |      |        | 0      |
| Remote                           |          | Videos          |              |           |      |        | 0      |

**16.**Navegamos hasta el siguiente directorio:

a. User Folders\LocalAppData\Blinky\LocalState\

| File explorer                                                                 |                   |           |      |        |        |
|-------------------------------------------------------------------------------|-------------------|-----------|------|--------|--------|
| ← →                                                                           |                   |           |      |        |        |
| Directory path                                                                |                   |           |      |        |        |
| User Folders \ LocalAppData \ Blinky 1.0.0.0 arm 1w720vyc4ccym \ LocalState \ |                   |           |      |        |        |
| Directory contents                                                            |                   |           |      |        |        |
| Type Name                                                                     | Date Created      | File Size | Save | Delete | Rename |
| CHirbina.xml                                                                  | 5/1/2018 13:15:04 | 541.0 byt |      | Û      | Ø      |
| 🗅 Upload a file to this directory                                             |                   |           |      |        |        |
|                                                                               |                   |           |      |        |        |
| Seleccionar archivo Ningún archivo seleccionado                               |                   |           |      |        |        |

**17.**Nos aparecerá el archivo CHirbina.xml y un lápiz a la derecha 🦉 (Rename)

18. Pulsamos el lápiz y le cambiamos el nombre al archivo (por ejemplo: CHirbina\_old.xml)

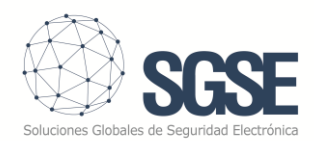

- 19. Pulsamos el botón "Seleccionar Archivo" y buscamos el archivo "CHirbina.xml" que salvamos anteriormente en el paso 4. Tenemos que asegurarnos de que el nombre del archivo que subimos es "CHirbina.xml", y no "CHirbina (1).xml" ni nada por el estilo. En caso contrario, habrá que renombrarlo posteriormente a "CHirbina.xml"
- **20.**Pulsamos el botón Upload.
- **21.**Si queremos, podemos eliminar ( Delete) el archivo antiguo que hemos renombrado.
- **22.**Reiniciamos el dispositivo.

| = Apps manager - Windows Dev                                                                      | rice Portal                  |            |         |         |           | 15:29<br>8/1/2018 | ? Help | © F(    | ර Power • |
|---------------------------------------------------------------------------------------------------|------------------------------|------------|---------|---------|-----------|-------------------|--------|---------|-----------|
| <<br>Device Settings<br>#Apps                                                                     | Apps<br>Add Check for update | 'S         |         |         |           |                   |        | Restart | wn.       |
| Apps manager                                                                                      | App Name                     | App Type   | Startup | Status  |           |                   |        |         |           |
| File explorer                                                                                     | Blinky                       | Foreground |         | Running | Actions • |                   |        |         |           |
| Quick-run samples                                                                                 | IoTCoreDefaultApp            | Foreground | 0       | Stopped | Actions • |                   |        |         |           |
| ►Processes                                                                                        | IoTUAPOOBE                   | Foreground | 0       | Stopped | Actions • |                   |        |         |           |
| ► Debug                                                                                           | Search                       | Foreground | 0       | Stopped | Actions • |                   |        |         |           |
| Devices<br>• Connectivity<br>TPM Configuration<br>Windows Update<br>Remote<br>Scratch<br>Tutorial | IoTOnboardingTask            | Background |         | Running | Actions • |                   |        |         |           |